## Instructions for Registering with US Rowing

- 1. Log on to http://www.usrowing.org/
- 2. Select Member Portal in the upper right hand corner;

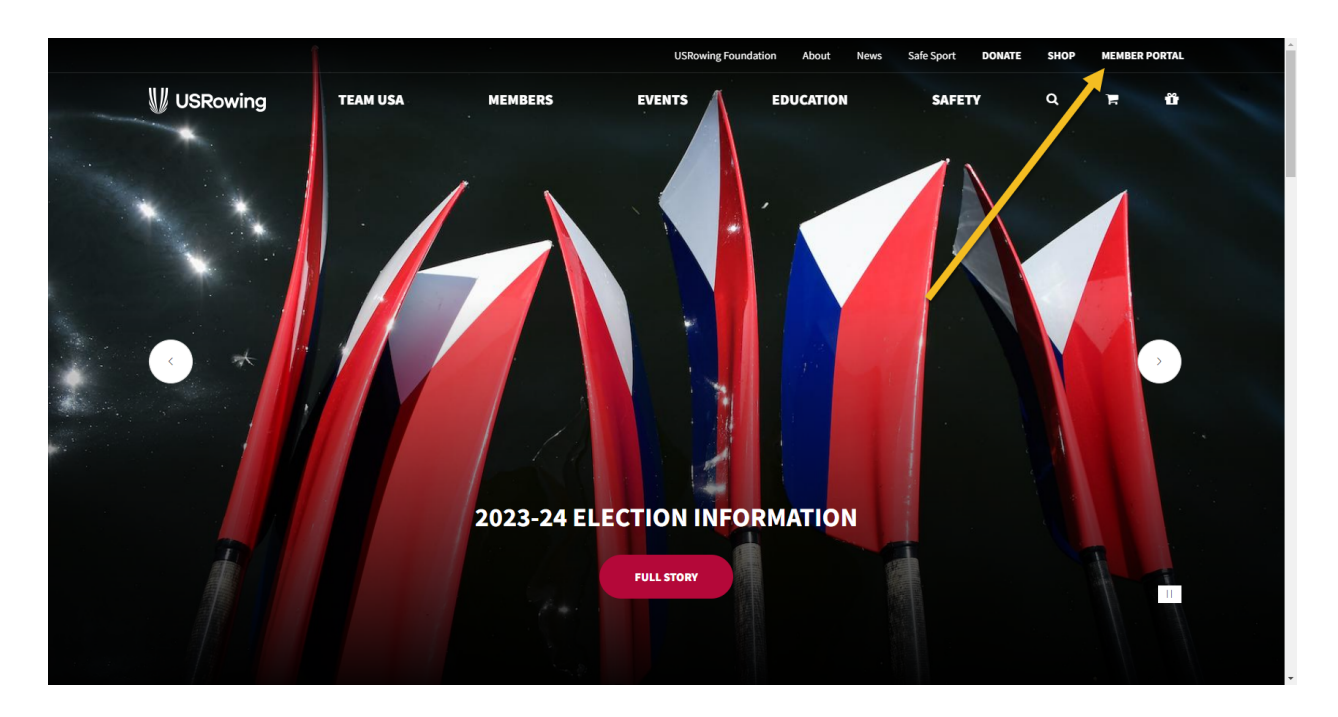

- 3. Select the appropriate box under Individuals
  - a. For new members signing up for the first time, select Join.
  - b. Existing members looking to renew or get their information, select Log In.

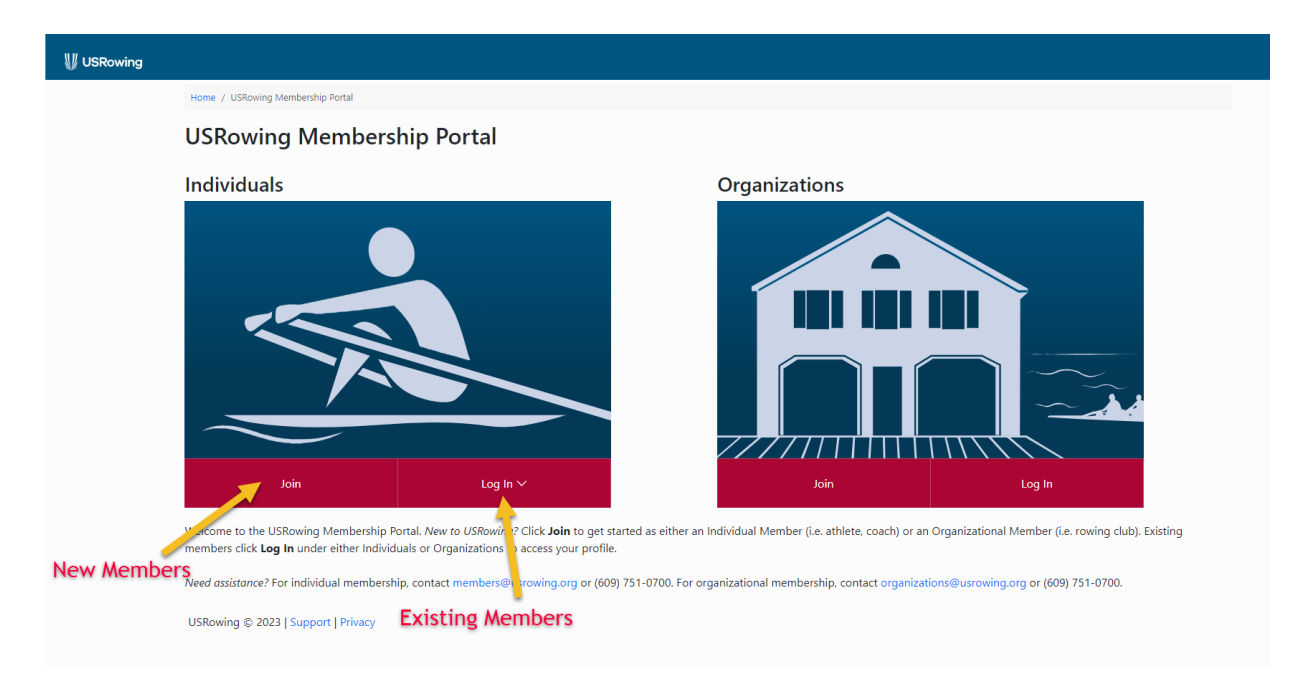

- 4. New Members (existing members go to step 5.)
  - a. After selecting Join, under Individuals;
  - b. Fill out the required information for the rower on the next page;
  - c. For the "Club or Team Name" field, type "Ocean City Crew Boosters, Inc." and select the team.

| 🔰 USRowing |                            |                                                                                                    | 🕞 Logout |  |  |  |  |  |
|------------|----------------------------|----------------------------------------------------------------------------------------------------|----------|--|--|--|--|--|
|            | Home / USRowing            |                                                                                                    |          |  |  |  |  |  |
|            | Individual Member          |                                                                                                    |          |  |  |  |  |  |
|            | Welcome to USRowing! Let's | start your registration process now. First, let's see if we have a membership record for you on file. |          |  |  |  |  |  |
|            | First Name*                |                                                                                                    |          |  |  |  |  |  |
|            | Last Name*                 |                                                                                                    |          |  |  |  |  |  |
|            | Date of Birth*             | mm/dd/yyyy                                                                                            |          |  |  |  |  |  |
|            | Gender*                    | O Female<br>O Male<br>O Non-Binary                                                                    |          |  |  |  |  |  |
|            | Email*                     |                                                                                                    |          |  |  |  |  |  |
|            | Country of Residence       | United States *                                                                                       |          |  |  |  |  |  |
|            | Club or Team Name*         | Type at least 3 characters to search Ccean City Crew Q                                                |          |  |  |  |  |  |
|            |                            | Ocean City Crew Boosters, Inc. Ocean City, NJ US (USRA Member#1191)                                   |          |  |  |  |  |  |
|            |                            |                                                                                                    |          |  |  |  |  |  |

d. A "Club Code Verification" box will pop up. Enter **SL6NH** & click **Submit Code**;

| Club Code Verifica                                                                                                    | ition            |    |  |  |  |  |  |
|----------------------------------------------------------------------------------------------------|------------------|----|--|--|--|--|--|
| This Club's roster is locked. If you were given a Club Code by your Coach or Club<br>Administrator, enter it here to proceed.<br>If you do not know the Club Code, contact your Coach or Club Administrator. |                  |    |  |  |  |  |  |
| Club Code*                                                                                                    | SL6NH            |    |  |  |  |  |  |
|                                                                                                    | Cancel Submit Co | de |  |  |  |  |  |

- e. Click Search on the bottom right hand corner after all required field are filled in;
- f. A "Confirm Email Address" window will display. Enter the 4-digit code that was sent to the email address entered in the previous step and Select **Link**.

| <b>W</b> USRowing |                                                                                                    | ⊡ Logout |  |  |  |  |
|-------------------|----------------------------------------------------------------------------------------------------|----------|--|--|--|--|
|                   | Home / Confirm Email Address                                                                                                    |          |  |  |  |  |
|                   | Confirm Email Address                                                                                                    |          |  |  |  |  |
|                   | We've emailed you a 4-digit code to confirm your email address.<br>If you do not have access to buddyguest@yahoo.com you can go back and enter a different email. |          |  |  |  |  |
|                   | Enter Code: 1234                                                                                                    |          |  |  |  |  |
|                   | Back Link                                                                                                    |          |  |  |  |  |
|                   | USRowing © 2023   Support   Privacy                                                                                                    |          |  |  |  |  |
|                   |                                                                                                    |          |  |  |  |  |
|                   |                                                                                                    |          |  |  |  |  |
|                   |                                                                                                    |          |  |  |  |  |
|                   |                                                                                                    |          |  |  |  |  |
|                   |                                                                                                    |          |  |  |  |  |
|                   |                                                                                                    |          |  |  |  |  |

g. Select "Basic Membership" from the drop down menu;

| Home / Membership Levels                                                                                                    |                                                                                          |                                                 |                                          |                                |                    |    |
|----------------------------------------------------------------------------------------------------|------------------------------------------------------------------------------------------|-------------------------------------------------|------------------------------------------|--------------------------------|--------------------|----|
| Membership Leve<br>Step 1                                                                                                    | el                                                                                       | Profile<br>Step 2                               |                                          | Membership Agreement<br>Step 3 | Checkout<br>Step 4 |    |
| Membership Level*                                                                                                    | Basic Membership-\$25.00                                                                 |                                                 |                                          |                                | x                  | *  |
| Support Our Sport                                                                                                    | Basic Membershin-\$25.00                                                                 |                                                 |                                          |                                | (                  | ۹  |
| <b>Fogether for a faste</b><br>Thank you for making a tax-deduct<br>Your gift to USRowing can be direct<br>needed most.                      | Championship Membership-\$<br>Lifetime Membership-\$1,000.0<br>Volunteer Membership-Free | 65.00                                           |                                          |                                |                    |    |
| Thank you for supporting USRowin<br><b>United We Row</b><br>This covers all initiatives that n<br>rowing camps, resources and t<br>support.* | ng!<br>nake rowing more welcoming ar<br>training for members, STEM to S                  | nd accessible includir<br>tern, and adaptive rc | ng scholarships to<br>wing education and | Select or enter an amount      |                    |    |
| Unrestricted Support<br>(to be used where needed most                                                                                        | for USRowing<br>st)*                                                                     |                                                 |                                          | Select or enter an amount      | ×                  |    |
| National Team<br>(including equipment, team tra                                                                                              | avel, training facilities)*                                                              |                                                 |                                          | Select or enter an amount      |                    |    |
|                                                                                                    |                                                                                          |                                                 |                                          |                                | Submi              | it |
| USRowing © 2023   Support   Pr                                                                                                    | rivacy                                                                                   |                                                 |                                          |                                |                    |    |

h. If you choose to add additional support to US Rowing enter the information; otherwise, Select **Not Now** to populate fields and Select **Submit**.

| 🔰 USRowing |                                                                                                    |                               |                   |  |                                |   |                    |       | ⊖ Logout |
|------------|----------------------------------------------------------------------------------------------------|-------------------------------|-------------------|--|--------------------------------|---|--------------------|-------|----------|
|            | Home / Membership Levels                                                                                                    |                               |                   |  |                                |   |                    |       |          |
|            | Membership Le<br>Step 1                                                                                                    | vel                           | Profile<br>Step 2 |  | Membership Agreement<br>Step 3 |   | Checkout<br>Step 4 |       |          |
|            | Membership Level*                                                                                                    | Basic Membership-\$25.00      |                   |  |                                |   |                    | х т   |          |
|            | Support Our Sport                                                                                                    |                               |                   |  | 1                              |   | Ma                 |       |          |
|            | Not now Together for a faster, stronger, more inclusive tomorrow. Thank you for making a tax-deductible gift to support USRowing. USRowing is the national governing body of rowing in the United States and depends on donor support to sustain and grow its programs. Your gift to USRowing can be directed to strengthening our National. Olympic and Paralympic Teams. Increasing access to our sport so it is open to all, or it can be used across the organization where it is needed most. |                               |                   |  |                                |   |                    |       |          |
|            |                                                                                                    |                               |                   |  |                                |   |                    |       |          |
|            | Thank you for supporting USRowing!                                                                                                    |                               |                   |  |                                |   |                    |       |          |
|            | United We Row This covers all initiatives that make rowing more welcoming and accessible including scholarships to rowing camps, resources and training for members, STEM to Stern, and adaptive rowing education and support.*                                                                                                    |                               |                   |  |                                |   |                    |       |          |
|            | Unrestricted Support for USRowing<br>(to be used where needed most)*                                                                                                    |                               |                   |  |                                |   | Not now * *        |       |          |
|            | National Team<br>(including equipment, team                                                                                                    | travel, training facilities)* |                   |  |                                |   | Not now *          |       |          |
|            | USRowing © 2023   Support                                                                                                    | Privacy                       |                   |  | 2                              | - | Su                 | ubmit |          |

- i. Fill out required fields on the "Profile Page" and hit **Submit** on the bottom right hand corner;
- j. Click Yes on the Parental Consent pop up;
- k. Type in your name in the Parental Consent Field and click the checkbox next "I understand and agree to the terms of this waiver". Then click **Submit**;
- I. Click "No" on the Anti-Doping Compliance page. Click Submit;
- m. There is a small fee for the membership. Fill out your credit card information on the next page and click **Submit**;
- 5. If the rower is already registered with US Rowing, and it has been over a year, select Log In, under the Individuals Box;

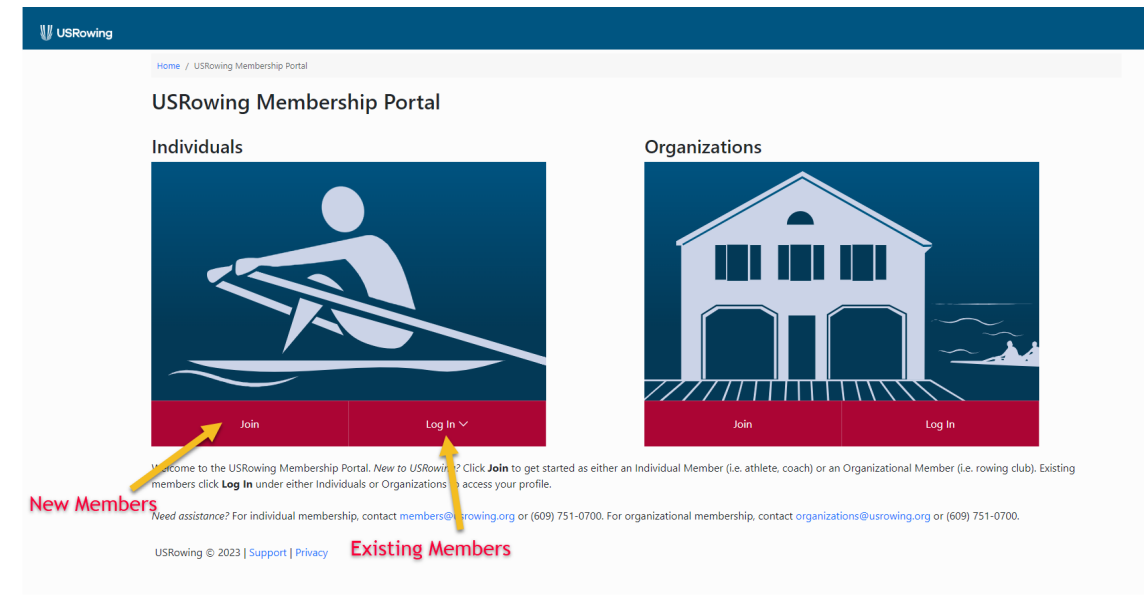

- a. You will have to login with the rowers member number and password. If you forget this information click on "Find My Member Number" and follow the directions.
- b. Enter Member Number and Password, then click **Submit**.
- c. The next page, "Member Profile", will show member number, current expiration date, and associated Organizations.
- d. If membership or waiver are out of date, follow the instructions to renew.